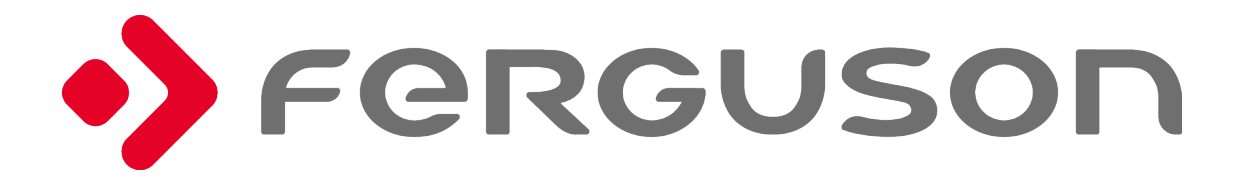

# User manual

English

# AVISO !!!

**B** 

Os receptores Ferguson suportam a gravação em unidades de disco rígido externas (HDDs) e memórias flash (pendrives). Em todos os casos, a operação correta da função de gravação depende do tipo de memória ligada! Você deve ler as seguintes limitações.

# LEMBRAR:

1. Para usar uma memória USB externa, a memória deve suportar o padrão USB 2.0. Para garantir uma gravação e reprodução estáveis, você deve usar uma memória com uma velocidade de gravação de 9,0 MB / s ou superior. Unidades de disco rígido mais lentas e memórias flash podem não funcionar corretamente, ter problemas com a gravação (tremulação da imagem) ou não funcionar !!!

2. Somente discos com uma partição NTFS ou FAT32 básica (recomendamos o uso do formato NTFS) funcionarão corretamente. Se você não tiver esse formato, prepare o disco no seu computador antes de conectá-lo ao receptor.

3. Memórias altamente fragmentadas ou usadas também podem não funcionar corretamente ou sem problemas.

4. As unidades de disco rígido externas devem ser alimentadas de forma autônoma, pois a porta USB integrada não pode fornecer energia suficiente.

5. Apenas uma das duas portas USB pode ser usada ao mesmo tempo! **CUIDADO** 

1. Sob nenhuma circunstância você deve desconectar o dispositivo USB do receptor durante a gravação ou reprodução. Desconectar durante a operação pode causar danos ao receptor e / ou memória flash e aos dados gravados.

2. Não toque no dispositivo de trabalho (e em particular no conector USB) com as mãos molhadas. Risco de choque elétrico e danos permanentes ao receptor!

#### **MEDIDAS DE SEGURANÇA**

Solicitamos que você leia o manual de instruções e as recomendações nele estabelecidas. Lembre-se também de posicionar corretamente a antena!

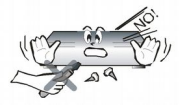

Para evitar choque elétrico, nunca abra a caixa. Danos ao selo de garantia anulam a garantia.

Desligue o dispositivo da rede elétrica durante tempestades ou quando não for utilizado por um longo período de tempo. Lembre-se de que a garantia não cobre danos ao equipamento causados por um raio.

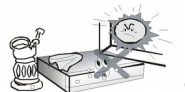

Não exponha o dispositivo à luz solar direta. Coloque-o longe de fontes de calor e umidade. Não cubra os dutos de ventilação, para garantir a circulação correta do ar.

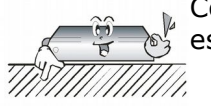

Coloque o dispositivo horizontalmente em uma superfície plana, uniforme e estável.

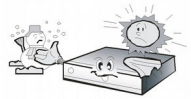

Se você mover o dispositivo de uma sala quente para uma fria (ou vice-versa), aguarde no mínimo 1 hora antes de conectá-lo à rede elétrica. Caso contrário, poderão surgir problemas.

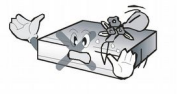

O dispositivo deve ser colocado longe de vasos, garrafas, aquários e outros recipientes com água para evitar danos. Não toque na tomada com as próprias mãos.

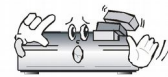

Não coloque nenhum objeto na carcaça do dispositivo. Isso pode causar problemas de superaquecimento e recepção.

Antes de iniciar o trabalho de manutenção ou instalação, desconecte o receptor da rede elétrica. Não limpe o receptor com álcool ou líquidos que contenham amônia. Se necessário, limpe-o com um pano macio e sem fiapos, umedecido com uma solução suave de água e sabão.

- Não conecte nenhum cabo quando a tomada estiver na tomada.
- Verifique as condições dos seus cabos. Cabos danificados podem causar incêndio.
- Desconecte o receptor da rede elétrica antes de conectar qualquer cabo.

#### SOFTWARE

A Ferguson envidou todos os esforços para fornecer aos usuários atualizações de software, a fim de garantir que os parâmetros do receptor de televisão terrestre estejam atualizados. A Ferguson reserva-se o direito de alterar, alterar ou modificar o software usado no receptor de televisão terrestre, conforme ele escolher e sem notificação prévia. A versão mais recente do software está disponível no site http://www.ferguson-digital.eu

#### ACERCA DO MANUAL

Ferguson Sp. z o.o. envidou todos os esforços para fornecer as informações mais atuais sobre seus produtos. Ferguson Sp. z o.o. não concede nenhuma garantia quanto ao conteúdo deste manual de instruções e se isenta de garantias implícitas relativas a valor de mercado ou adequação a finalidades específicas. As informações aqui contidas são uma instrução destinada a permitir o uso e a manutenção corretos do receptor.

Ferguson Sp. z o.o. reserva-se o direito de introduzir emendas, alterações ou traduções do manual de instruções sem notificação prévia. Por esse motivo, recomendamos que você visite regularmente nosso site para obter as informações mais recentes.

#### MARCAÇÕES E SINAIS APLICADOS AO RECEPTOR

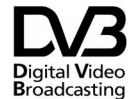

Logotipo de transmissão de sinal digital.

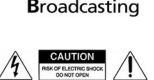

Este logotipo informa que o receptor está em conformidade com os padrões de transmissão de vídeo digital.

Risco de choque elétrico - não abra. Este aviso avisa o usuário para não abrir a caixa do receptor. A caixa pode ser aberta apenas por técnicos de serviço autorizados.

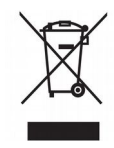

Quando este símbolo de lixeira com rodas cruzada é anexado a um produto, significa que o produto está coberto pela Diretiva Europeia 2002/96 / EC. Informe-se sobre o sistema local de coleta seletiva de produtos elétricos e eletrônicos.

Por favor, aja de acordo com as regras locais e não descarte seus produtos antigos com o lixo doméstico normal. O descarte correto do seu produto antigo ajuda a evitar possíveis consequências negativas para o meio ambiente e a saúde humana.

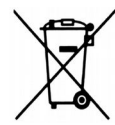

Seu produto contém baterias cobertas pela Diretiva Européia 2006/66 / EC, que não podem ser descartadas no lixo doméstico normal. Informe-se sobre as regras locais sobre a coleta seletiva de baterias, pois o descarte correto ajuda a evitar consequências negativas para a saúde ambiental e humana.

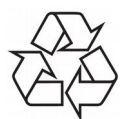

Seu produto foi projetado e fabricado com materiais e componentes de alta qualidade, que podem ser reciclados e reutilizados. Logotipo CE.

O logotipo informa que o receptor está em conformidade com os termos e condições da Diretiva 2004/108 / CE relativa à observância pelos Estados-Membros de disposições que regulam a compatibilidade eletromagnética e com os termos e condições das Diretivas 2006/95 / CE sobre observância dos Estados-Membros de disposições regular a eletricidade e a segurança de baixa tensão em relação ao manuseio e operação de equipamentos elétricos.

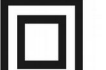

Logotipo de isolamento duplo.

 $\wedge$ 

Este logotipo informa que o receptor é um dispositivo eletricamente seguro, desde que seja usado de acordo com as recomendações estabelecidas no capítulo sobre seguranca.

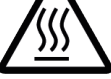

Marca de superfície quente CUIDADO SUPERFÍCIE QUENTE. NÃO TOQUE. A superfície superior sobre o dissipador de calor interno pode esquentar ao operar este produto continuamente. Não toque em áreas quentes, especialmente ao redor da "Marca da superfície quente" e no painel superior.

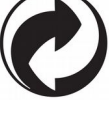

Quando esse logotipo é anexado a um produto, significa que uma contribuição financeira foi paga ao sistema nacional de recuperação e reciclagem associado.

# INFORMAÇÕES BÁSICAS SOBRE O RECEPTOR

#### 1. Principais características

- ✓ MPEG-2, MPEG-4, MPEG-4 AVC/H.264, MPEG-4 HEVC/H.265 standards
- ✔ Recepção de canais de alta definição
- ✓ Dimensionamento de sinais PAL para uma resolução de 720p ou 1080p
- ✓ Disponibilidade de temporizadores programáveis
- ✓ Listas separadas de canais favoritos de TV e Rádio
- ✓ Teletexto e legendas na tela
- ✓ Compativel com o sistema DVB-T / T2

#### 2. Conteúdo da caixa

Desembale o receptor e verifique se todos os seguintes elementos estão presentes

- ✓ 1 x comando
- 1 x manual
- ✓ 1 x receptor

#### 3. Instruções importantes sobre o manuseio do receptor

O menu da tela (OSD) simplifica a operação do receptor e tornou possível reduzir o número de teclas no controle remoto. Todas as funções são exibidas na tela e podem ser controladas por meio de um pequeno número de teclas. Funções comuns foram conectadas em um "MENU". A função selecionada é colorida. Dependendo da opção selecionada, várias "teclas de função" são exibidas: vermelho, amarelo, verde, azul e branco na forma de gráficos e descrições. As cores representam várias funções nos "Menus" individuais. A função selecionada é ativada pressionando uma tecla no controle remoto. As chamadas teclas de função estão ativas apenas quando houver informações sobre o campo apropriado. A interface do usuário permite navegar dentro de um menu e entre funções de várias maneiras diferentes. Certos botões no controle remoto permitem acesso direto às funções. Os botões são multifuncionais, ou seja, suas funções dependem de elementos previamente ativados.

#### NOTA:

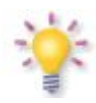

Lembre-se de que o novo software pode alterar a funcionalidade do receptor. As <sup>c</sup>otografias e descrições incluídas no manual de instruções são apenas para fins <sup>'</sup>nformativos. Se você perceber um erro, informe-o - faremos todos os esforços para corrigi-lo.

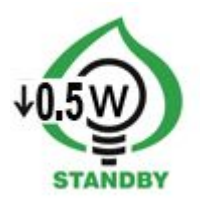

# 4. Comando

Devido à padronização do equipamento Ferguson, a maioria desses dispositivos usa a mesma unidade de controle remoto RCU120.

|                         | Liga o receptor e o coloca no modo de espera.                                 |        |                  |               |
|-------------------------|-------------------------------------------------------------------------------|--------|------------------|---------------|
| 1, 2, 3, 4, 5, 6, 7, 8, | Selecione um número de canal específico em uma                                |        |                  |               |
| 9, 0                    | lista de canais. Digite valores numéricos.                                    |        | )                | ×             |
| INFO                    | Exibe informações sobre o programa atual.                                     | 1      | 2                | 3             |
| EPG                     | Exibe o guia de programação eletrônico.                                       | 4      | 5 •              | 6             |
|                         | Usado para alterar o nível do volume (mais baixo, mais alto).                 | 7      | 8                | 9             |
|                         | Liga e desliga o som.                                                         | RECALL | 0                | FAV           |
| CH ▲<br>CH ▼            | Muda para o canal seguinte ou anterior.                                       | MENU   | СНА              | EXII          |
|                         | Navegação no menu.                                                            |        | ОК               | VOL           |
| ОК                      | Selecione um número de canal específico em uma                                | EPG    | CHV              | TV/F          |
|                         | lista de canais. Digite valores numéricos.                                    | AUDIO  |                  | :0 <b>SUE</b> |
| MENU                    | Exibe o menu principal na tela.                                               |        |                  |               |
| EXIT                    | Sair do menu                                                                  |        |                  |               |
| RECALL                  | Retorna ao canal visualizado anteriormente.                                   |        |                  |               |
| ттх                     | Liga o teletexto na tela, se disponível.                                      | •>     | FORGU<br>RCU 120 | noor<br>0     |
| AUDIO                   | Alternando entre versões da trilha sonora, se disponível.                     |        |                  |               |
| SUB                     | Ative ou desative as legendas na tela, se disponíveis.                        |        |                  | _             |
| TV/R                    | Alternando entre a lista de canais de televisão e rádio.                      |        |                  |               |
|                         | Botões para o modo de gravação, reprodução e mudança de horário.              |        |                  |               |
| pvr                     | Acesso à mídia e gravações se o dispositivo de memória USB estiver conectado. |        |                  |               |
| гоом                    | Alterar a proporção                                                           |        |                  |               |
| TIMER                   | Adicione um novo evento à gravação agendada.                                  |        |                  |               |

# 4.1 Instalação de baterias

Retire a tampa do compartimento da bateria no painel traseiro da unidade de controle remoto; deslize-o para baixo e coloque-o de lado. Insira duas pilhas AAA (R03) no compartimento, observando a polaridade indicada. Não misture pilhas novas e velhas ou pilhas de tipos diferentes. Recoloque a tampa do compartimento da bateria. Deslize-o para cima até travar no lugar.

#### 5. Frente

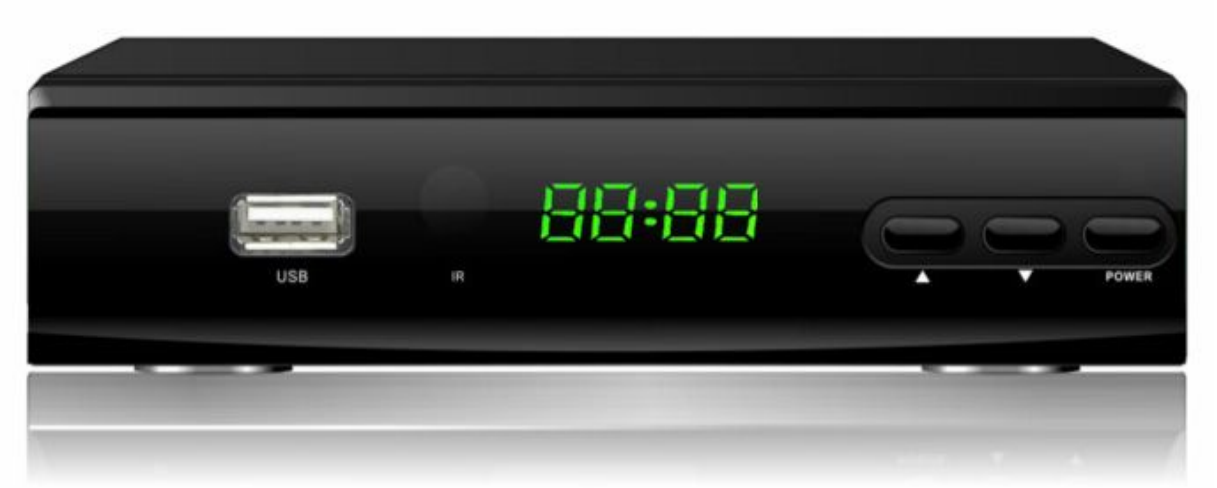

#### 6. Traseira

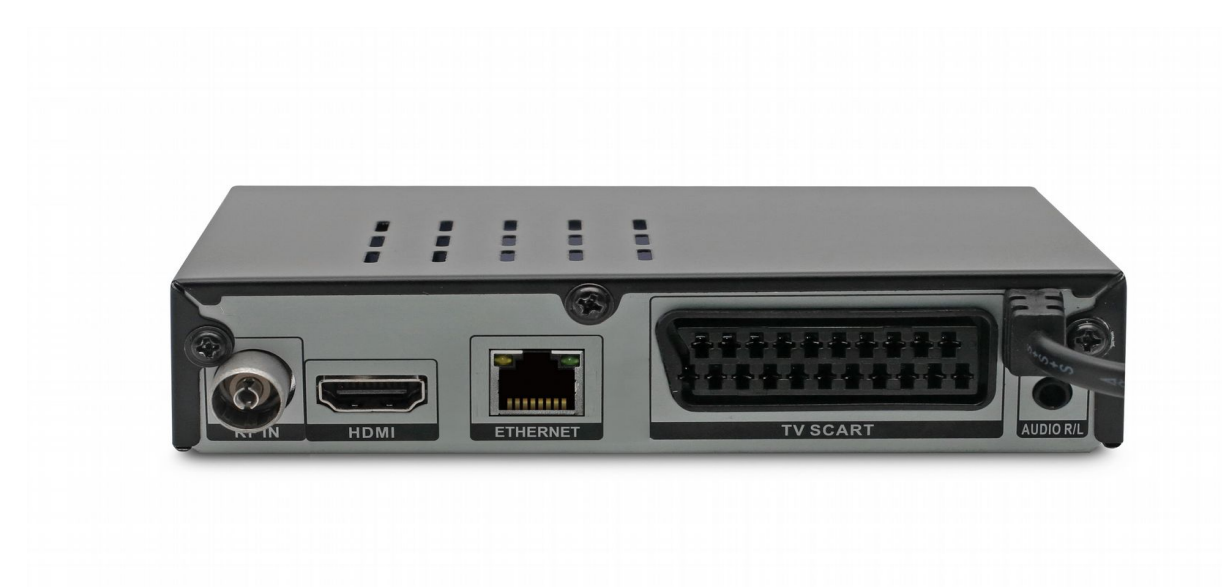

ANT IN: HD-OUT: TV SCART: USB: Audio L/P: Entrada do cabo concêntrico da antena. Saída digital de imagem e som para TV HD. Saída SCART, para conexões com a TV SD. Porta para conectar um dispositivo de memória USB externo. Saída de áudio analógica.

#### 7. Conectando a antena terrestre

Não há antenas especiais para DVB-T. Para a coleta de televisão digital, as mesmas antenas da recepção de TV analógica. Não há necessidade de alterar o sistema da antena. Vale a pena verificar a qualidade e o estado da instalação, que até agora tem sido usada para recepção de TV analógica. Os problemas de recepção podem ser resolvidos com sistemas de antenas antigas ou antenas de grade. É recomendável usar antenas direcionais com amplificador de sinal, dependendo da situação específica em que você também pode estabelecer um transformador de impedância. A antena interna pode ser usada apenas em áreas com alta intensidade de sinal.

### 8. Conectando o receptor

As ilustrações a seguir mostram conexões de cabo para uma televisão e outros dispositivos conectados ao receptor. Se precisar de ajuda para conectar dispositivos individuais, entre em contato com o técnico local. Antes de conectar ou alterar os cabos, desconecte o receptor da rede elétrica !!!

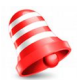

**Nota:** A disponibilidade e o tipo de conexão dependem do modelo do seu receptor! Nem todas as conexões são aplicáveis ao seu receptor!

# 8.1 Conexão por meio de um cabo HDMI (recomendado)

- 1. Conecte a antena ao soquete ANT IN do receptor.
- 2. Conecte o HDMI à saída do receptor e à televisão.

A conexão por meio de um cabo HDMI permite obter a mais alta qualidade de imagem.

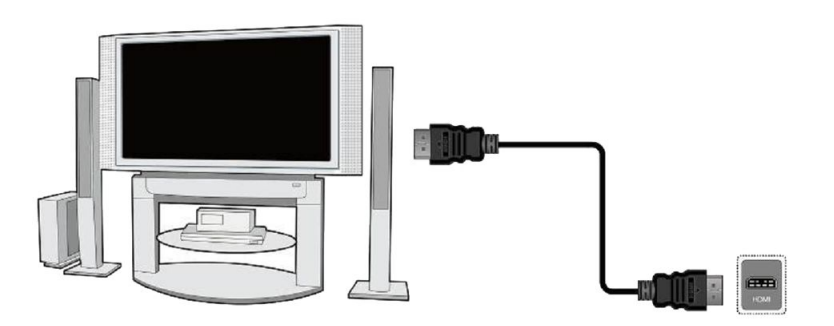

Se você possui um amplificador com saída e entrada HDMI, que suporta som enviado por HDMI, conecte os dispositivos por dois cabos HDMI. Como na figura a seguir: um cabo para o amplificador e o outro do amplificador para o aparelho de televisão.

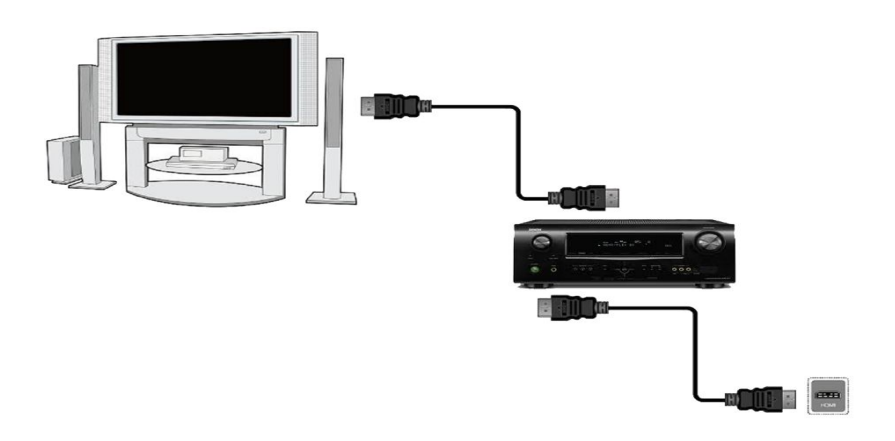

#### 8.2 Conexão por meio de cabos SCART

1. Conecte a antena ao soquete ANT IN do receptor.

2. Conecte a televisão à porta de acordo com a descrição. Recomendamos o uso de cabos SCART blindados.

#### 8.3 Conexão de um sistema de áudio analógico

• O som analógico pode ser obtido na saída AUDIO.

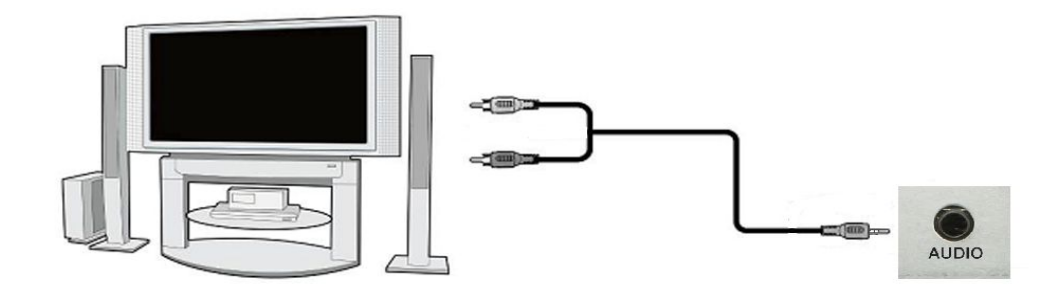

#### 8.4 Conexão de uma memória externa

1. O receptor suporta todos os tipos de unidades de disco rígido em caixas equipadas com uma fonte de alimentação independente. A única condição é que o disco rígido precise ter uma única partição básica formatada no sistema NTSF (recomendado) ou FAT32.

2. Recomendamos que você arquive regularmente dados no seu PC. Um grande número de arquivos com gravações pode diminuir a cooperação com o receptor (carregamento lento da lista de arquivos).

#### **PRIMEIROS PASSOS**

1. 1. Insira o plugue do receptor e outros dispositivos adicionais na tomada.

2. 2. Selecione a fonte do sinal AV do seu aparelho de televisão.

3. 3. Siga o assistente de instalação ou faça a varredura de canais usando um dos modos de varredura integrados.

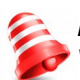

**Nota:** verifique todas as conexões, ou seja, cabos de antena, cabos de sinal de áudio e vídeo, antes de conectar o receptor à rede elétrica!

#### INFORMAÇÕES SOBRE O MENU DO USUÁRIO

A interface do usuário permite usar várias configurações e funções do receptor. Alguns botões no controle remoto permitem acesso direto às funções do dispositivo. Alguns desses botões foram descritos, por exemplo, EPG, MENU, OK ou colorido para facilitar o uso. Outros botões são multifuncionais e sua operação depende do tipo de dispositivo selecionado pelo usuário. A seguir, apresentamos uma breve descrição de como usar determinadas funções do dispositivo disponíveis no menu do usuário.

1. As teclas de seta para cima / para baixo no controle remoto são usadas para mover o cursor para cima e para baixo no menu.

2. As teclas de seta esquerda / direita no controle remoto são usadas para mover o cursor para a esquerda e para a direita e para ativar os submenus

3. O botão OK é usado para entrar nos submenus.

4. O botão EXIT é usado para sair dos menus ou funções.

5. Ao usar um submenu, o botão OK é usado para confirmar sua seleção; um fundo amarelo informa que uma função está ativa.

# 9. Menu

Pressione o botão MENU no controle remoto para exibir o seguinte menu principal, que contém cinco itens:

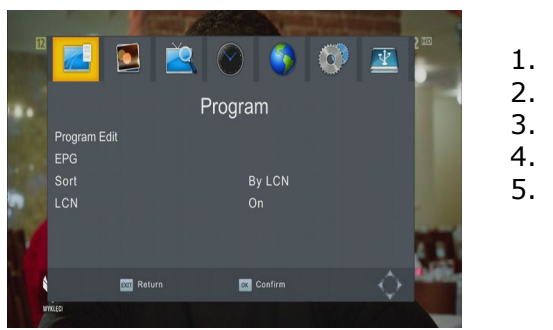

- . Broadcast Type
- 2. Program Edit
- 3. EPG
- 4. Sort 5. LCN

# **10. PROGRAM**

O menu PROGRAM é usado para operação e configuração de canais de TV.

# 10.1 TV channels list

Neste menu, você pode editar a lista de canais de televisão. A edição é realizada por meio dos botões coloridos no controle remoto. A função de cor elevada está ativa - selecione OK no canal selecionado para usá-lo. EXIT, para salvar. A senha padrão é**000000**.

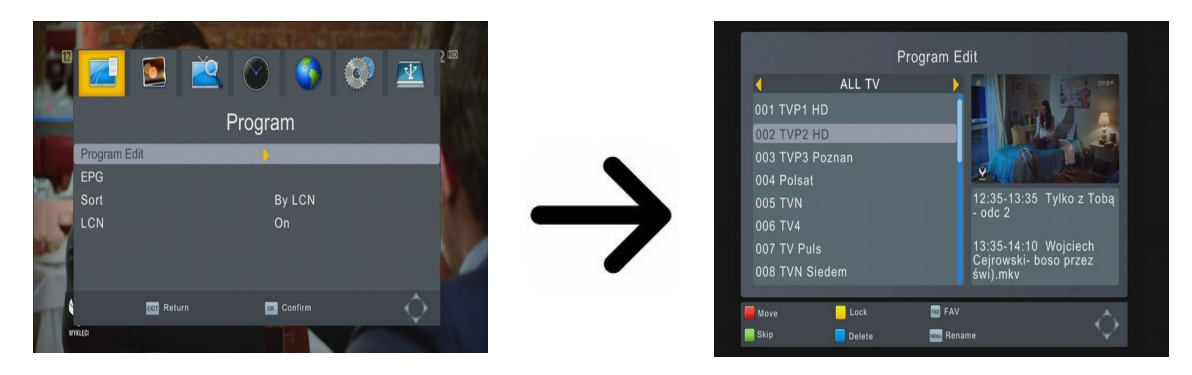

Como movo um canal?

Prossiga com a edição das listas de canais. Selecione um canal e pressione OK para ver uma prévia em uma pequena janela. Pressione o botão vermelho para ativar a função de movimento do canal. Um símbolo que compreende duas setas aparecerá próximo ao nome do canal.

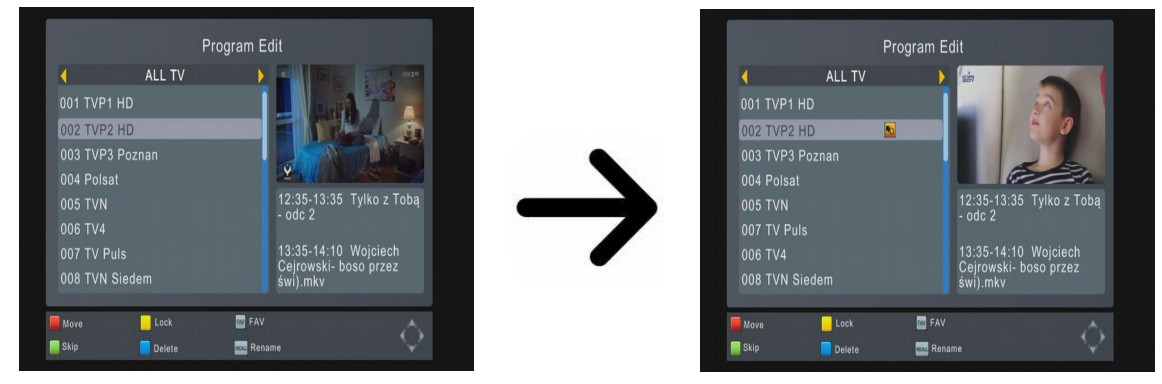

Pressione o botão [Vermelho] e use as setas para cima / para baixo para mover o cursor para a posição desejada. Pressione OK para confirmar a mudança.

Quando terminar, pressione EXIT para confirmar as alterações feitas.

Notal: Esta função é ativada quando a função LCN está desativada!

# How do I delete a channel?

Proceed to the editing of channel lists. Select a channel and press OK in order to see a preview in a small window. Press the blue button to remove the channel.

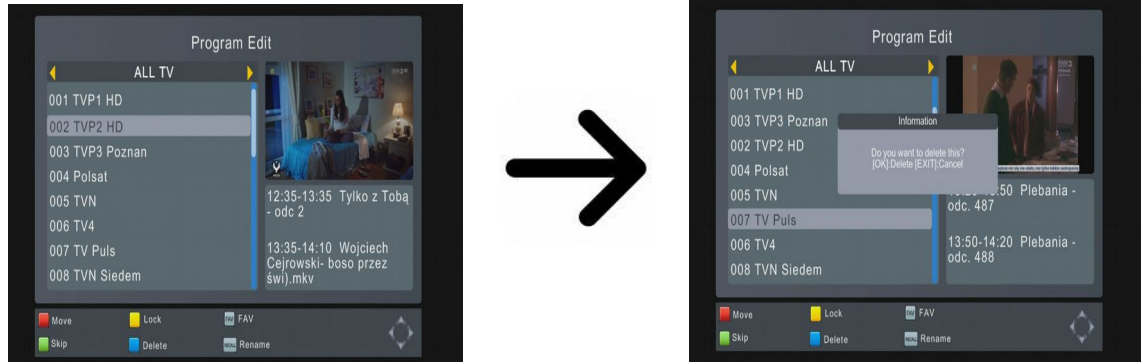

Once you are finished, press **EXIT** to confirm the changes made.

# How do I add to the group of favourites?

Proceed to the editing of channel lists. Select a channel and press OK in order to see a preview in a small window. Press the FAV button in order to switch on the add-to-favourite-groups function. A window will appear with a list of favourite groups.

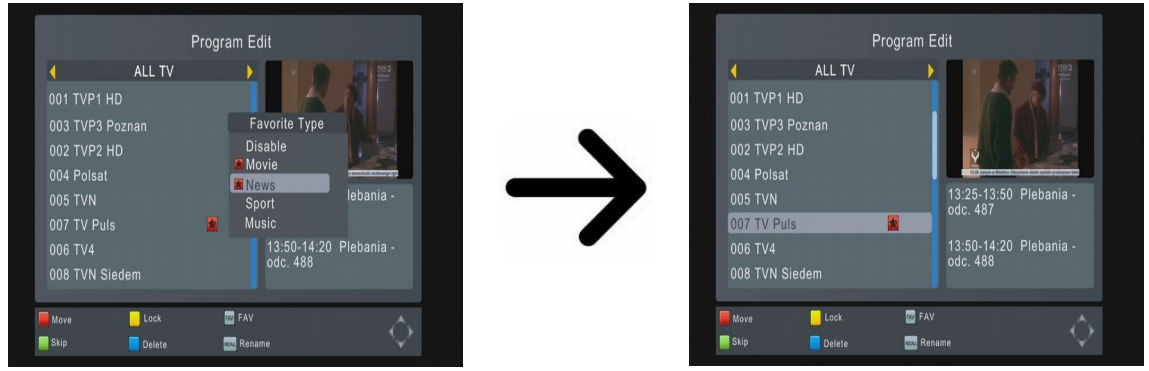

Use the up/down arrows to select the group to which the selected channel is to be added. Next press OK to confirm. Select a channel and press OK on this channel in order to add it to the group. The star symbol,  $\blacklozenge$ .

Once you are finished, press EXIT in order to switch off the add to favourite groups function. Having completed the addition of channels to successive favourite groups, press EXIT to confirm the changes made.

# Como altero o nome de um canal?

Prossiga com a edição das listas de canais. Selecione um canal e pressione OK para ver uma prévia em uma pequena janela. Pressione o botão RECALL para passar ao menu de edição de

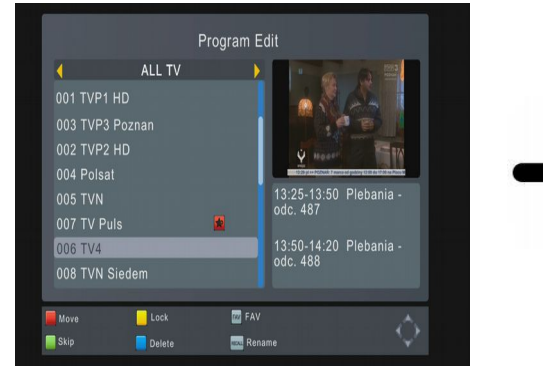

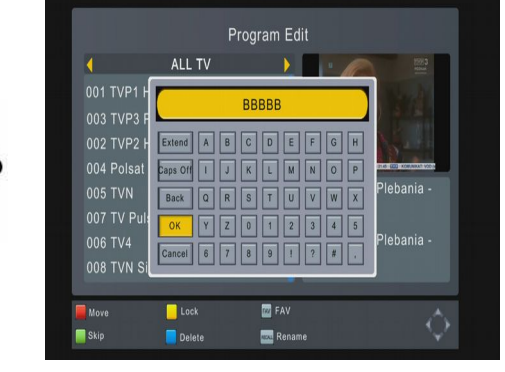

Confirme o novo nome pressionando o botão OK.

# 11. IMAGEM

### 11.1 Aspect Ratio

Esta função permite alterar a proporção de aspecto de 7 opções.

#### 11.2 Resolution

Este menu é usado para definir os parâmetros da imagem. Acima de tudo, você deve determinar a resolução da imagem enviada pela conexão HDMI. Selecione a resolução mais alta possível suportada pelo seu aparelho de televisão HD para obter a melhor qualidade de imagem. As seguintes resoluções estão disponíveis: 480i, 480p, 576i, 576p, 720p, 1080i, 1080p. Se você selecionar uma resolução não suportada, sua imagem será perdida.

# **12. CHANNEL SEARCH**

O menu de instalação é usado para definir os parâmetros de instalação da antena e procurar canais do sinal terrestre.

#### 12.1 Varredura automática terrestre (método recomendado)

Neste menu, você pode procurar canais automaticamente - o receptor pesquisa apenas frequência por frequência, de acordo com a lista salva de DVB-T. Esta lista não pode ser editada em um menu separado.

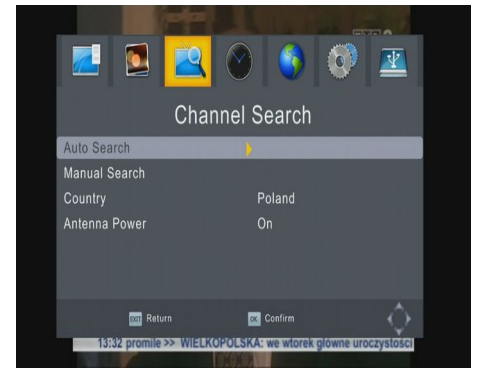

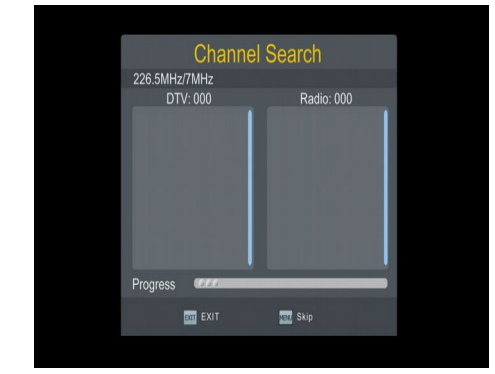

#### 12.2 Terrestrial Manual Scan

Existem duas opções de pesquisa manualmente. Escolha o certo, dependendo de sabermos o canal ou a frequência com a qual é atribuída uma pesquisa de canal.

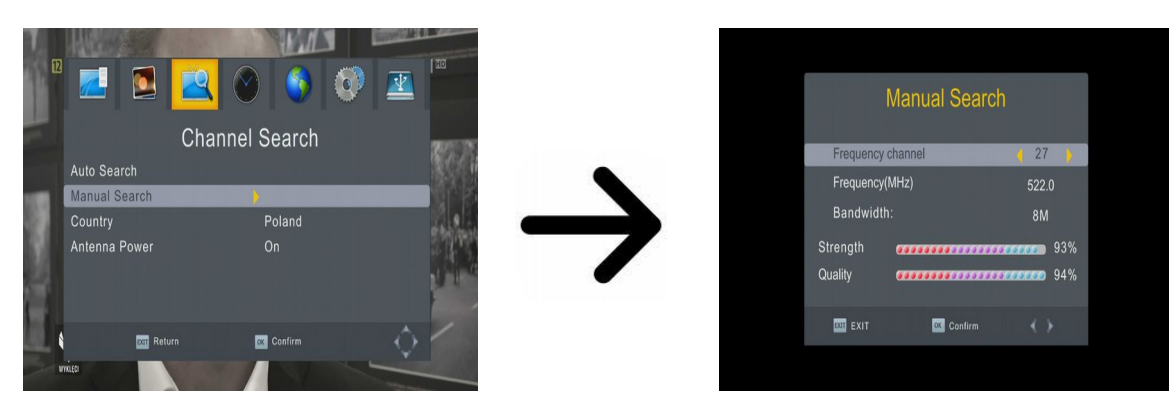

#### 13. TIME

Este menu é usado para definir a hora e a região. O receptor pode baixar automaticamente a hora e a data do sinal (recomendado) ou você pode definir a hora manualmente. Se você estiver usando o GMT, deverá selecionar o valor correto da mudança de horário (por exemplo, uma hora para a Polônia) e ativar ou desativar o horário de verão, dependendo da época do ano.

Neste menu, você pode definir o receptor do tempo de suspensão e os horários de inicialização ou desligamento.

# **14. OPTION**

Este menu é usado para definir o idioma em que o menu do receptor é exibido. As opções preferida e de segundo idioma referem-se às trilhas sonoras de áudio. Se um determinado canal suportar mais de uma trilha sonora de áudio, o receptor procurará, por padrão, trilhas sonoras nos idiomas selecionados nesta ordem. O idioma das legendas - como no caso das trilhas sonoras de áudio, determina o idioma das legendas a serem usadas, desde que essas legendas estejam disponíveis e ativas.

Neste menu, você pode selecionar a transmissão de áudio digital PCM (estéreo) ou RAW (o sinal transmitido para dispositivos externos).

### **15. SYSTEM**

#### 15.1 Parental lock

Neste menu, você pode especificar se o receptor deve ou não usar o bloqueio dos pais. Além disso, você pode ativar ou desativar a função de proteção por senha para as opções de menu selecionadas e alterar a senha padrão. A senha padrão é seis zeros:**000000**.

#### **15.2 Information**

Neste menu, você pode obter informações detalhadas sobre a versão do seu software. A estrutura do software é dividida em vários bancos de dados independentes.

#### **15.3 Factory settings**

Neste menu, você pode restaurar as configurações padrão do receptor. A senha padrão é seis zeros:**000000**.

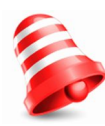

**Note:** A restauração das configurações padrão resulta na remoção de todas as configurações do usuário e na recuperação de uma lista de canais padrão; em alguns casos, nenhuma lista de canais estará disponível. Todas as alterações introduzidas pelo usuário, incluindo a lista de canais e a configuração das antenas terrestres, serão removidas !!!

#### 15.4 Software Update

Este menu é usado para atualizar o receptor. O software mais recente está disponível no site do fabricante. O arquivo baixado precisa ser descompactado e gravado em um dispositivo de memória USB externo. Em seguida, selecione-o usando os botões ESQUERDO / DIREITO e pressione start para iniciar a atualização.

#### 16. USB

#### 16.1 Multimedia

O receptor está equipado com um simples reprodutor multimídia. Você pode usá-lo para ouvir música, assistir fotografias e filmes e - primeiro e mais importante - reproduzir gravações. O player está disponível através de uma opção de menu.

#### Musica

Nesta guia, você pode suportar arquivos de música como MP3, AAC. Existem algumas funções adicionais que podem ser operadas por meio das teclas funcionais descritas na parte inferior da tela.

#### Fotos

Nesta guia, você pode visualizar fotografias no formato JPEG, BMP. Existem algumas funções adicionais que podem ser operadas por meio das teclas funcionais descritas na parte inferior da tela.

# Video

Nesta guia, você pode reproduzir arquivos de filme. Também podem ser reproduzidos arquivos de alta resolução. As extensões de arquivo multimídia reconhecidas estão listadas abaixo. Nem todos os arquivos com essas extensões são reproduzíveis - alguns arquivos podem incluir codecs e / ou configurações não compatíveis.

Video files containers: AVI, MKV, MPEG, MPG, M2TS, VOB, TS, TRP, MP4, DVR (default record format)

-> video codec supported in containers: mpeg2, XVID, H.264 (up to 8 RF)

|-> audio codec supported in containers: MP3, AC3

#### CUIDADO

- A reprodução de alguns arquivos pode falhar ou estar incorreta.
- O conteúdo protegido contra cópia não pode ser reproduzido.

• A reprodução pode sofrer interrupções temporárias (congelamento da imagem, reprodução mais rápida / mais lenta etc.) quando o idioma do áudio (faixa de áudio) é alterado.

- Um arquivo de filme danificado pode não ser reproduzido corretamente.
- $\bullet$  Vídeos com resolução superior a 1920x1080 @ 25 / 30P ou 1280x720 @ 50 / 60P podem não funcionar corretamente.

• Não garantimos uma reprodução suave de filmes codificados nos perfis de nível 4.1 ou superior no H.264.

• A reprodução de arquivos de filme com taxa de bits de vídeo acima de 30 Mbps pode estar incorreta.

# 16.2 Gravações

Esta guia é usada para reproduzir gravações feitas com o receiver. Cada gravação pode ser excluída.

As opções disponíveis durante a reprodução (legendas, teletexto, trilhas sonoras de áudio) dependem do formato de gravação selecionado!

Use os botões Avanço rápido e Rebobinar para navegar dentro de uma gravação atual e pressione o botão PLAY para iniciar a visualização a partir de um momento selecionado.

# 16.3 PVR

Neste menu, você pode adaptar as preferências relacionadas à gravação em um dispositivo de memória USB externo. (TimeShift) Esse modo possibilita interromper a transmissão atual a qualquer momento pressionando o botão PAUSE e reiniciando-o após um intervalo pressionando o botão PLAY.

As gravações são divididas automaticamente e combinadas automaticamente durante a reprodução. O "tamanho do TimeShift" especifica a quantidade de dados, após o qual a gravação é dividida.

#### **Timer settings**

Este menu serve para programar até 8 eventos diferentes. Os eventos permitem a ativação ou ativação automática do receptor para um programa planejado anteriormente.

Ao pressionar o EPG no controle remoto, você exibe uma lista de canais. Selecione OK para adicionar ao evento o que você deseja programar. Defina o modo (aberto / registro) e com que frequência o cronômetro será executado. Em seguida, defina a data, hora de início, duração e canal que deseja gravar. Pressione OK para retornar à lista de eventos. Um novo item foi adicionado.

#### 17. Funções básicas suportadas pelo controle remoto

#### 17.1 EPG

Esta função exibe um guia de programa. O conteúdo das informações atuais, futuras e detalhadas depende do que uma estação transmite.

Após selecionar um programa, você pode usar a função de timer (botão OK) para planejar automaticamente a visualização ou gravação de um determinado programa.

Selecione o programa desejado para visualizar informações detalhadas sobre o programa. Lembre-se de que a disponibilidade dessas informações depende do que uma estação de televisão está transmitindo.

# 17.2 TXT - teletext

Esta função exibe o teletexto, desde que seja transmitido pela estação de televisão selecionada. Lembre-se de que a página de código correta (marcas diacríticas) é exibida, dependendo das configurações de idioma feitas no menu de configurações de idioma!

# 17.3 AUDIO

O botão vermelho de áudio exibe uma janela com as trilhas sonoras disponíveis. Você pode selecionar qualquer uma das trilhas sonoras transmitidas. No entanto, lembre-se de que as trilhas sonoras de áudio com som surround AC3 podem ser reproduzidas apenas por meio de um amplificador conectado à saída de áudio digital - Coaxial ou Óptica.

Esta função também está disponível ao reproduzir uma gravação, desde que o material tenha sido gravado no formato TS. As trilhas sonoras de áudio que não sejam as gravadas por padrão estarão disponíveis durante a reprodução apenas se não forem embaralhadas ou embaralhadas da mesma maneira que a trilha sonora gravada padrão.

A opção [level] pode ajustar o volume do canal. Esta opção funciona independentemente para cada canal.

#### **17.4 SUBTITLE**

O botão AZUL exibe uma janela com legendas / legendas disponíveis na tela. Você pode selecionar qualquer uma das legendas de transmissão. Se as legendas para um determinado idioma foram ativadas no menu, elas serão marcadas como padrão na lista. No entanto, você pode selecionar qualquer legenda da transmissão. Lembre-se de que a disponibilidade das legendas e a maneira como elas são exibidas dependem da emissora!

Esta função está disponível apenas quando um dispositivo de memória USB externo está conectado corretamente !!!

# 17.5 REC - recording

- 1. Selecione um canal e pressione o botão REC •. O canal atual agora será gravado.
- 2. A barra de informações indica qual programa você está gravando e visualizando.
- 3. Para finalizar a gravação, pressione o botão STOP e confirme sua decisão.

Lembre-se de que, durante a gravação, a barra de informações pode estar oculta por meio do botão VOLTAR. Para restaurar a barra, pressione INFO novamente.

# SEMI-TWIN TUNER

O receptor está equipado com o chamado SEMI-TWIN TUNER; durante a gravação, esta função permite assistir a um canal diferente transmitido na mesma frequência.

1. Ao gravar um canal, pressione OK para exibir uma lista de canais disponíveis neste transponder.

2. Se o canal gravado não estiver embaralhado (FTA) - selecione qualquer outro canal que você deseja assistir.

3. Se o canal gravado estiver embaralhado - selecione qualquer outro canal não embaralhado (FTA) que você deseja assistir.

4. Você pode parar a gravação a qualquer momento pressionando o botão STOP.

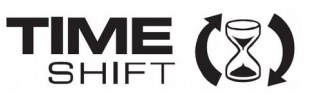

#### 17.6 PAUSE - time shift

Esta função está disponível apenas quando um dispositivo de memória USB externo está conectado Socorretamente !!!

O modo de mudança de horário permite que o usuário controle a transmissão de televisão "pausando" e, em seguida, retomando-a do mesmo ponto. A partir do momento em que você liga o modo de mudança de horário, o receptor Ferguson registra constantemente o sinal do terrestre em um buffer. O buffer é criado automaticamente no dispositivo de memória USB externo.

#### Pausando a transmissão de televisão

1. Pressione PAUSE

2. A barra de tempo decorrido agora estará visível na tela

3. Pressione o botão PLAY para retomar a transmissão da televisão. O receptor Ferguson continua a gravar a transmissão de televisão ao visualizar o programa transmitido anteriormente.

*becese de que, durante a reprodução do buffer, a barra de informações pode estar oculta por meio do botão VOLTAR. Para restaurar a barra, pressione PAUSE / PLAY novamente.* 

# Rolagem do conteúdo do buffer de mudança de horário (reprodução de uma transmissão de televisão anterior)

1. Ligue o modo de mudança de horário pressionando PAUSE.

2. O conteúdo do buffer de mudança de horário agora pode ser percorrido.

3. Use os botões Avanço rápido e Rebobinar para navegar pelo buffer de mudança de horário e pressione PLAY para iniciar a reprodução.

#### Switching off the time shift mode

Desligue o modo de mudança de horário com o botão STOP.

Lembre-se: quando nenhum dispositivo de memória externo está conectado à porta USB, o botão PAUSE é usado para pausar temporariamente a imagem, ou seja, congelar o quadro.

#### 17.7 INFO

Pressionar o botão INFO acessará a barra de informações do canal atual. Ele contém informações sobre os programas atuais e próximos (se essas informações forem disponibilizadas pela emissora)

Se você pressionar duas vezes, o receptor exibirá informações detalhadas sobre o programa atual e o próximo - desde que essas informações sejam disponibilizadas pela emissora (selecione pressionando os botões ESQUERDA / DIREITA)

# 17.8 FAV – favourites

Se você pressionar o botão FAV, o receptor exibirá uma janela com grupos de favoritos (desde que o usuário tenha alterado esses grupos).

# 17.9 Aerial Adjustment

Pressionando duas vezes o botão Info no controle remoto, você pode definir os parâmetros detalhados da antena terrestre. Ao configurar ou fixar a antena, lembre-se de que as barras de sinal aparecem com um atraso!

# ANEXO A - ESPECIFICAÇÃO

- \* Tamanho: 135mm / 92mm / 30mm
- \* Solução de chipset MSD7T10
- \* Totalmente compatível com o padrão ETSI EN 302 755 (DVB-T2)
- \* Suporte HDMI 1.4 (1080P), 1080P (60HZ)
- \* Suporte ao decodificador MPEG-1, MPEG-2, MPEG-4, H.264 /H.265 (até 1920x1080P)
- \* Processador de áudio avançado compatível com Dolby Digital e Dolby Digital Plus

\* Atualização de suporte de host USB2.0, PVR, mudança de horário e reprodução de mídia com U-FLASH ou HDD

\* Suporte RF IN, LAN (RJ45), saída HDMI, saída Scart, saída de áudio, porta de alimentação

\* Faixa de freqüência: VHF 174 ~ 230 MHz, UHF 470 ~ 862 MHz